## **R226 MIFI Wireless dongle device**

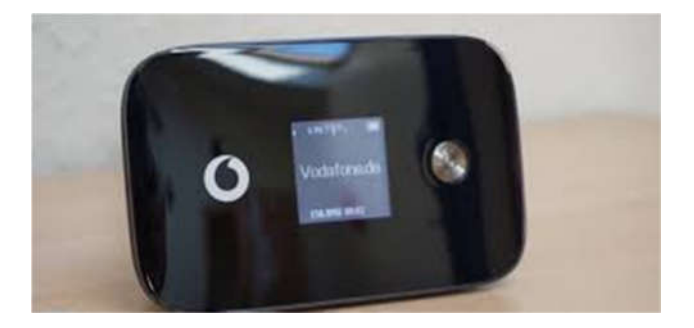

## Step 1

Insert your SIM

Remove back cover

Insert SIM

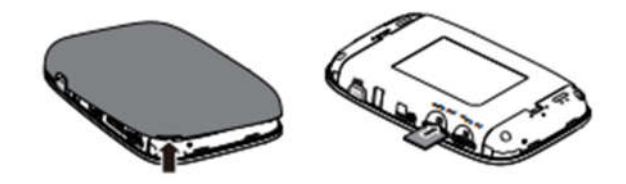

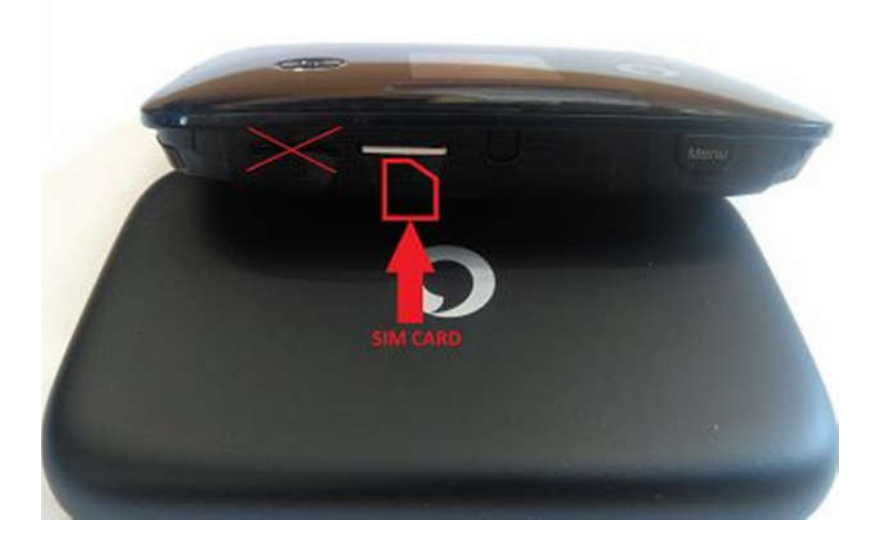

Open the menu of the device

Press the Menu button (1)

Highlight the Wi-Fi Band option (press Menu/Next) twice and press Power/ OK (button 2).

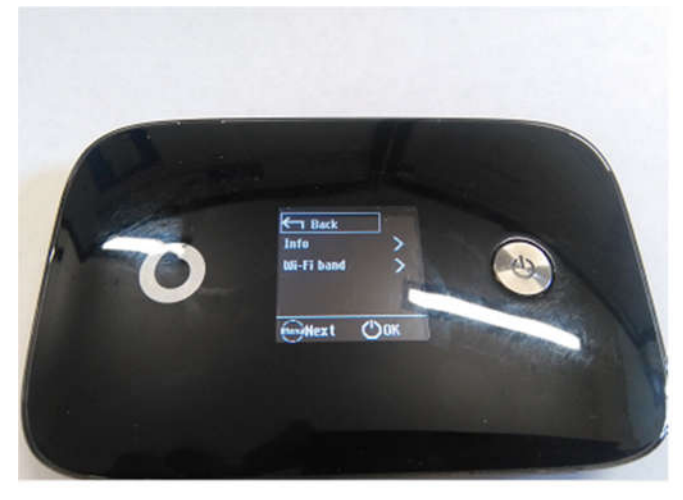

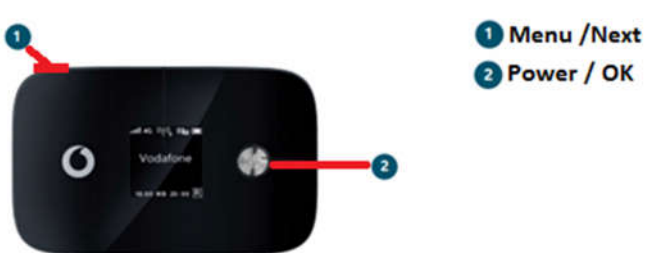

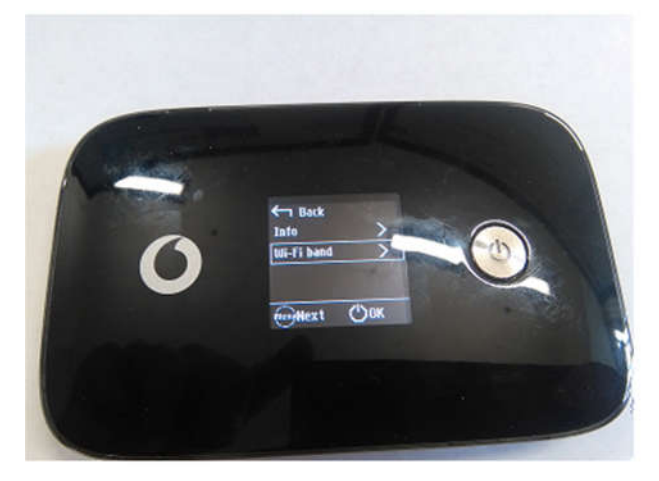

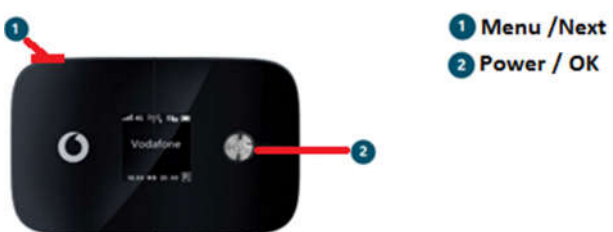

In the Wi-Fi Band option select the 2.4GHz and press Power/OK button

Menu /Next
Power / OK

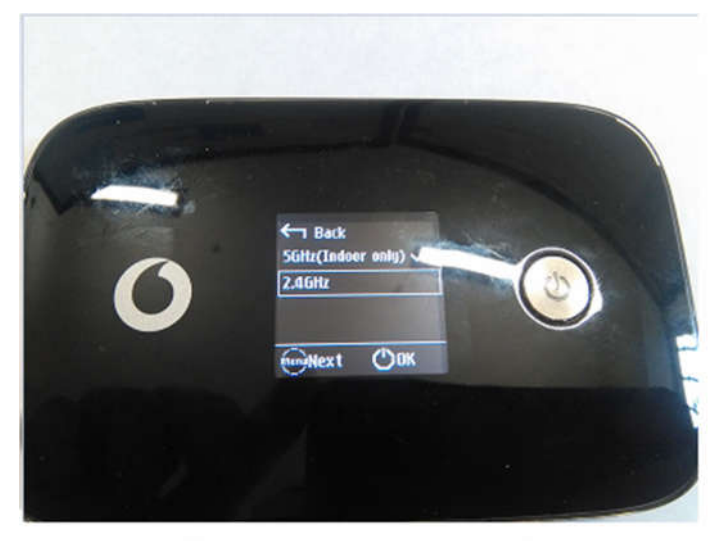

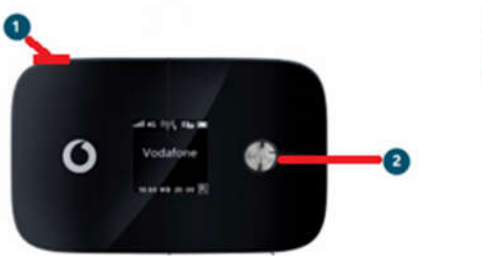

Connect to Wi-Fi

Turn on the Wi-Fi on your laptop

For Lenovo: Press the **FN** button of the laptop keyboard + **F8** (icon of the signal tower)

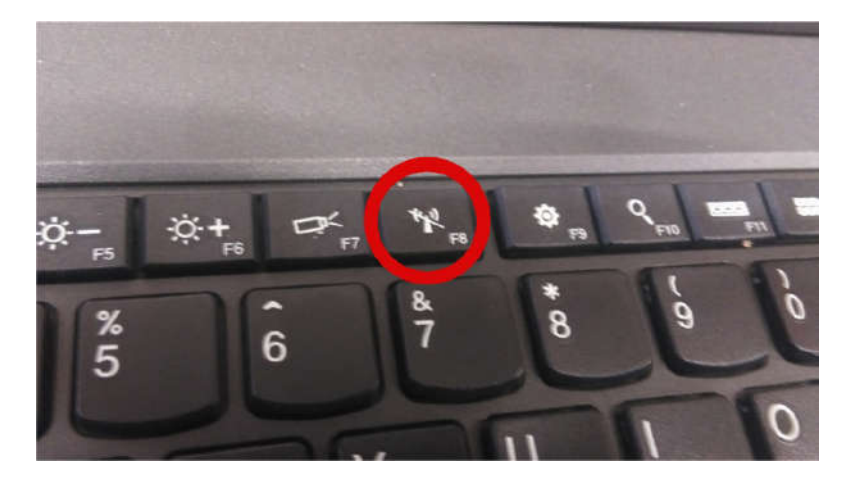

For HP: Press the Wi-Fi button on the top right hand side corner (when it is on it glows white – when the Wi-Fi is off it glows orange)

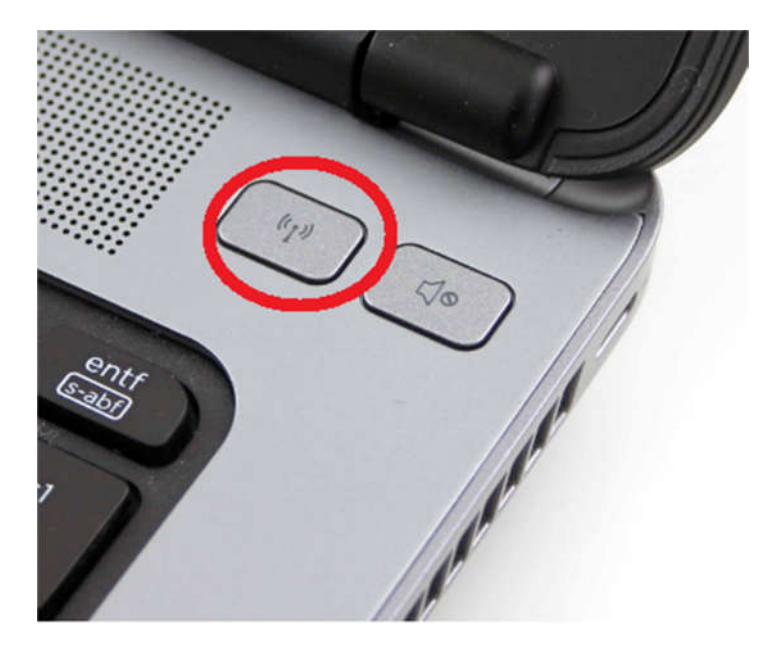

Right click on the network connection icon on the taskbar and select to connect to your Mi-Fi

The Mi-Fi SSID (network connection name) will be on the card in the box of the Mi-Fi device

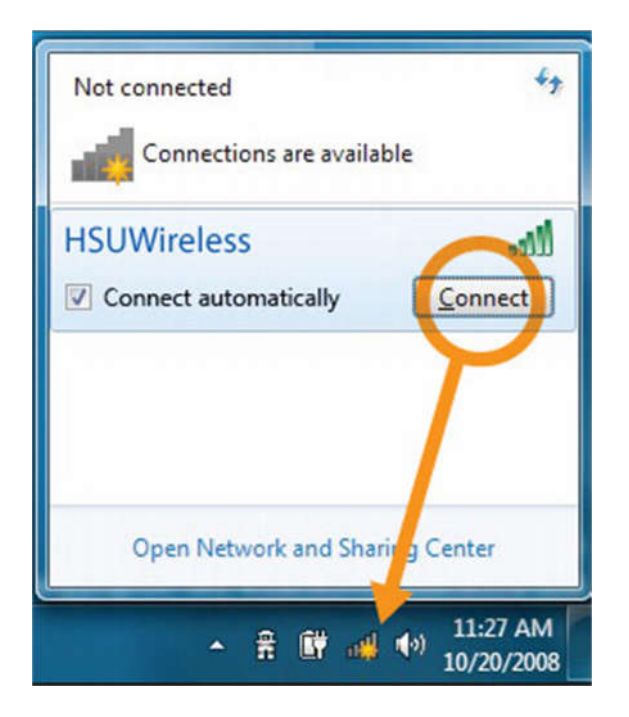

You will be promted for a password. You will find the password on the same card in the box of the device

| Connect to a Netv | vork            |    | ×      |
|-------------------|-----------------|----|--------|
| Type the netwo    | rk security key |    |        |
| Security key:     |                 |    |        |
|                   | Hide characters |    |        |
|                   |                 |    |        |
|                   |                 | ОК | Cancel |

Once you have connected to the Wi-Fi you need to connect to the HSE VPN network through CheckPoint security software.

If the software icon (**yellow padlock**) is not right from the date and time (default location is right hand side bottom corner of the screen), click on the **show hidden icons** arrow (1).

Right click (2) on the yellow padlock icon of the CheckPoint software and select "Connect to.." (3)

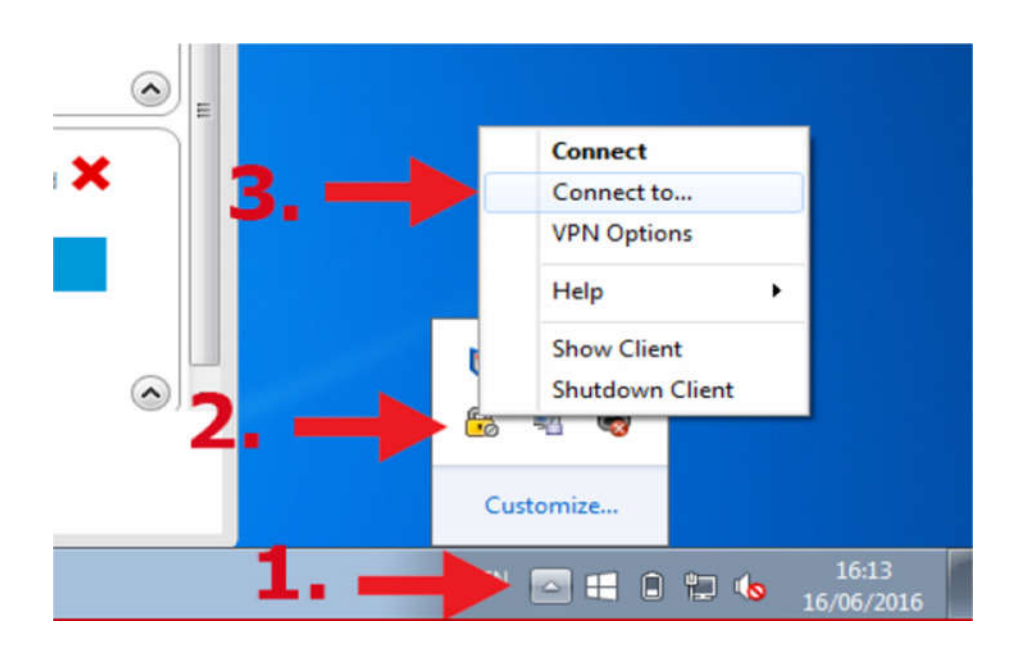

Enter your VPN login details and click "Connect"

| Check Point Endpoint Security |                       |                                          |  |
|-------------------------------|-----------------------|------------------------------------------|--|
| Endpoint S                    | Security <sup>.</sup> | Check Point<br>SOFTWARE TECHNOLOGIES LTD |  |
| Site:                         | 137.191.241.9         |                                          |  |
| Authentication<br>Username:   | a-user                |                                          |  |
| Password:                     |                       |                                          |  |
| Connect                       | Cancel Help           |                                          |  |

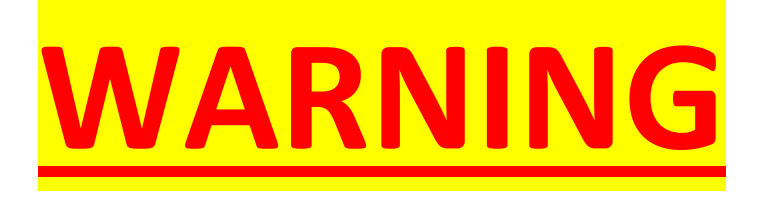

lf you are unsure

<u>on how to use</u>

this guide please

call national

helpdesk at

<u>0818300300</u>